## Videoschnitt mit Proxys in Premiere Pro (+ ein wenig Lumetri)

Wird mit 4K-Videos gearbeitet, reicht oft die PC-Power für flüssige Echtzeitwiedergabe im Schnittfenster nicht. Im Einstellfenster "Neues Projekt" findet sich eine Lösung unter "Importeinstellungen": Proxys erstellen = die Videoclips werden mit sog. Proxy-Dateien in geringer Auflösung verarbeitet, der Export ist dann ohne Qualitätsverluste in 4K. Vorteil: die Bearbeitung im Schnittfenster ruckelt nicht mehr, selbst bei vielen Effekten!

| Neues Projekt                                                                                                   |                                                                                                    | ×                                                     |
|----------------------------------------------------------------------------------------------------|----------------------------------------------------------------------------------------------------|-------------------------------------------------------|
| Name:                                                                                                    | amwasser                                                                                                    |                                                       |
| Speicherort:                                                                                                    | D:\videoschnitt                                                                                                    | ~ (Durchsuchen)                                       |
| Allgemein                                                                                                    | Arbeitslaufwerke Importeinstellungen                                                                                                    |                                                       |
| Prir                                                                                                    | Importieren Proxys erstellen   Vorg Kopieren   Transkodierung Transkodierung   mär-Zielspeicher Proxys erstellen   Proxy- Kopieren und Proxys erstellen                                                                                                    | (Importvorgabe hinzufügen)                            |
| Zusammen<br>Proxys erste<br>Verwendete<br>Video: Basie<br>Audio: Auf<br>Kommenta<br>Halbbildreil<br>(5120x2700) | fassung:<br>ellen in D:\videoschnitt<br>e Vorgabe: 1024x540 GoPro CineForm<br>erend auf Quelle , Qualität 4, GoPro Cineform<br>Quelle basierend. Standard: Unkomprimiert, 48000 Hz, Stereo, 16-Bi<br>r: Framegröße eingestellt auf 1024x540. "Mit Quelle abgleichen" eing<br>nenfolge, Seitenverhältnis usw. Framegrößen-Skalierung kompatibel<br>)/8K (8192x4320). | it<br>estellt für Framerate,<br>mit 4K (4096x2160)/5K |

Die voreingestellte Vorgabe (s. o.) ist seltsam, wir bevorzugen die kleine HD-Auflösung:

| Allgemein Arbeitslaufwerk                                                                             | e Importeinstellungen                                                                                       |                            |
|----------------------------------------------------------------------------------------------------|----------------------------------------------------------------------------------------------------|----------------------------|
| 🖌 Importieren 🛛 Pro:                                                                                  | sys erstellen 🗸 🗸 🗸                                                                                         |                            |
| Vorgabe:                                                                                              | 1280x720 H.264 ~                                                                                            | (Importvorgabe hinzufügen) |
| Drimär-Zielsneicherort                                                                                | 1024x540 GoPro CineForm                                                                                     | 1                          |
| Phillid-Zieuspeicherore                                                                               | 1024x540 H.264                                                                                              |                            |
| Proxy-Ziel:                                                                                           | 1280x720 GoPro CineForm                                                                                     |                            |
|                                                                                                    | ✓ 1280x720 H.264                                                                                            |                            |
| Zusammenfassung:                                                                                      | 1536x790 GoPro CineForm                                                                                     |                            |
| Proxys erstellen in D-\videoschni                                                                     | 1536x790 H.264                                                                                              |                            |
| Verwendete Vorgabe: 1280x720 H                                                                        | VR 2048x1024 Monoscopic DNxHR Stereo                                                                        | Audio                      |
| Video: Basierend auf Quelle , Hai<br>Bitrate: VBR 1 Durchgang, Ziel 10                                | VR 2048x2048 Stereoscopic DNxHR Stere                                                                       | o Audio                    |
| Audio: Auf Quelle basierend. Star<br>Kommentar: Framegröße einges<br>Halbbildreihenfolge, Seitenverhä | ,<br>ndard: AAC, 320 KBit/s, 48 kHz, Stereo<br>ellt auf 1280x720. "Mit Quelle abgleichen" eing<br>tnis usw. | gestellt für Framerate,    |

## Erstmal werden die Videoclips ins Projektfenster importiert. Dann ist ein wenig Geduld angesagt, bis der Media Encoder startet:

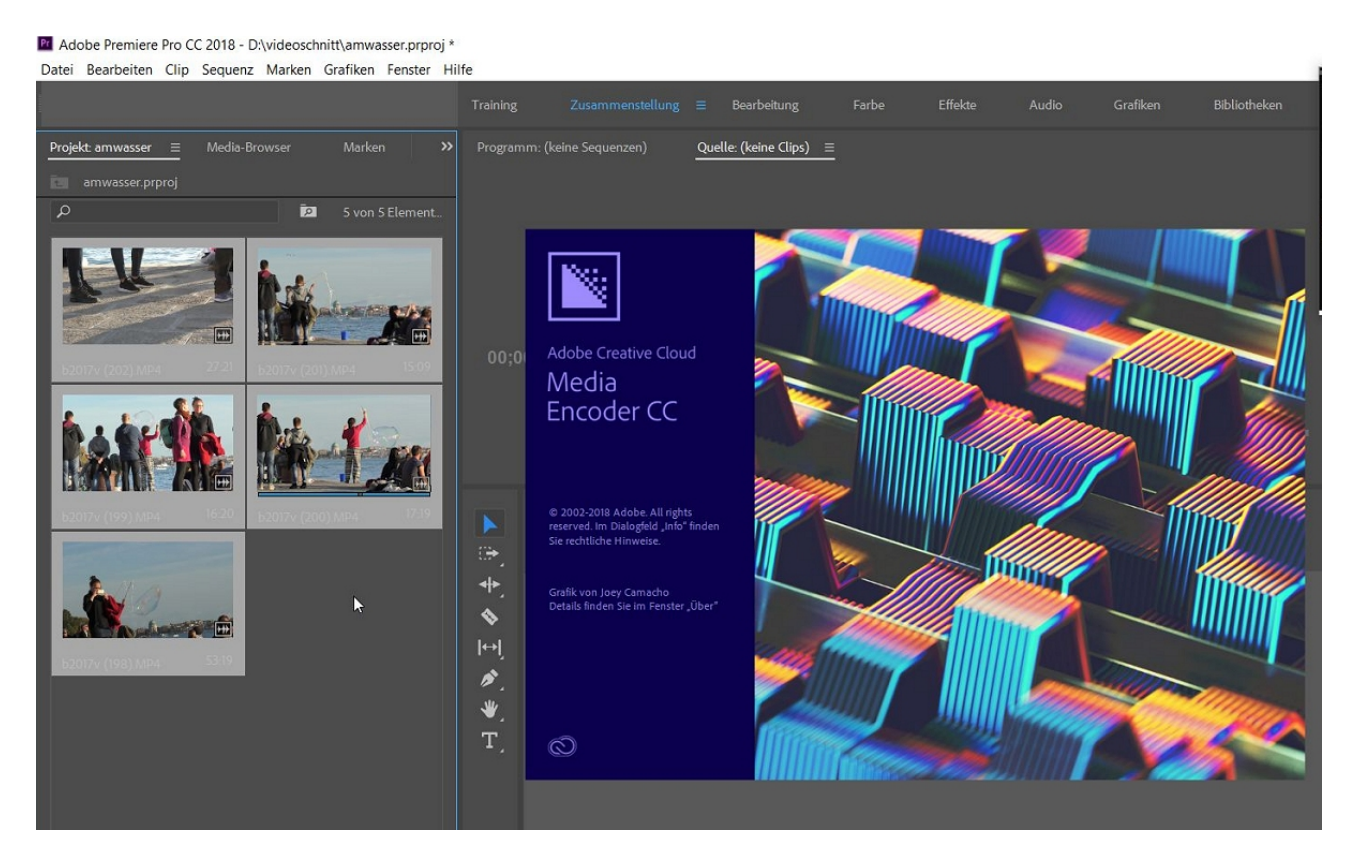

Die Clips werden jetzt als Proxykopien ins zuvor eingestellte Verzeichnis kopiert. (BTW: Ich sollte mal die Warteschlange aufräumen....)

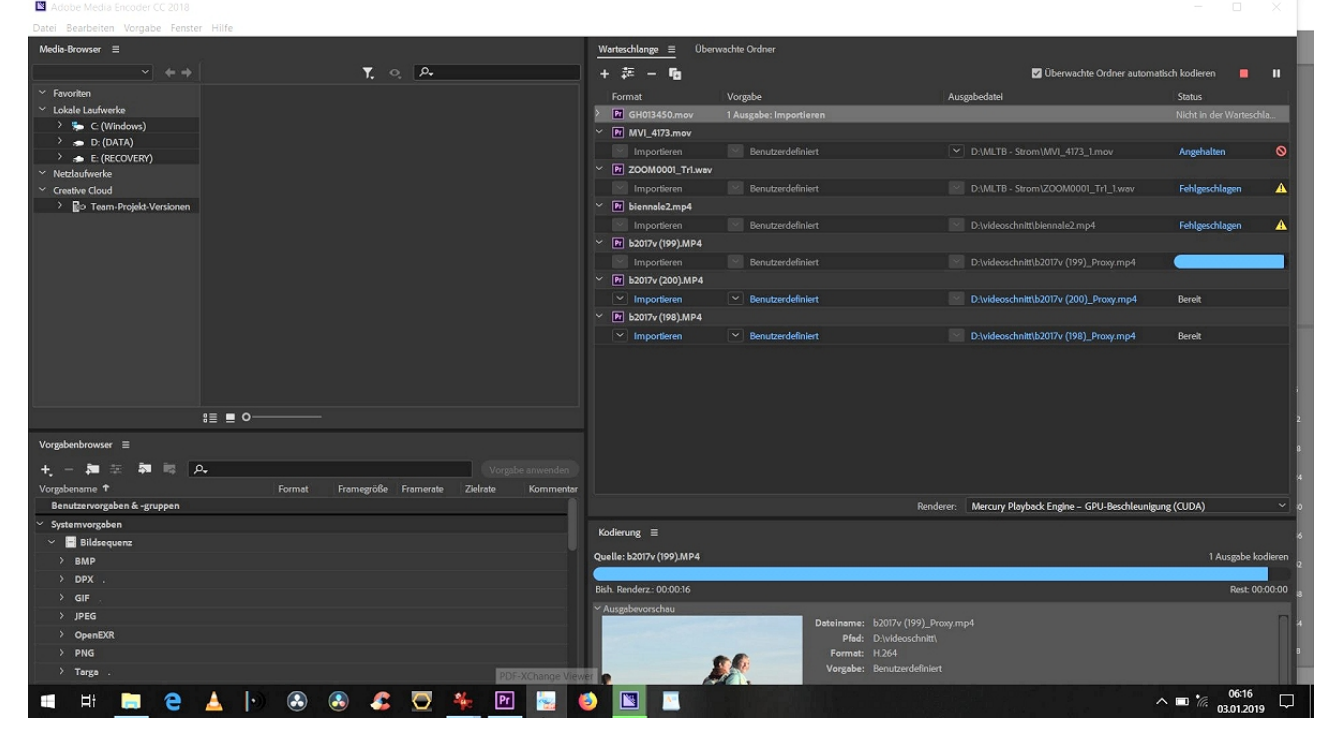

Es dauert ein bißchen, immerhin gibt es eine Vorschaukontrolle:

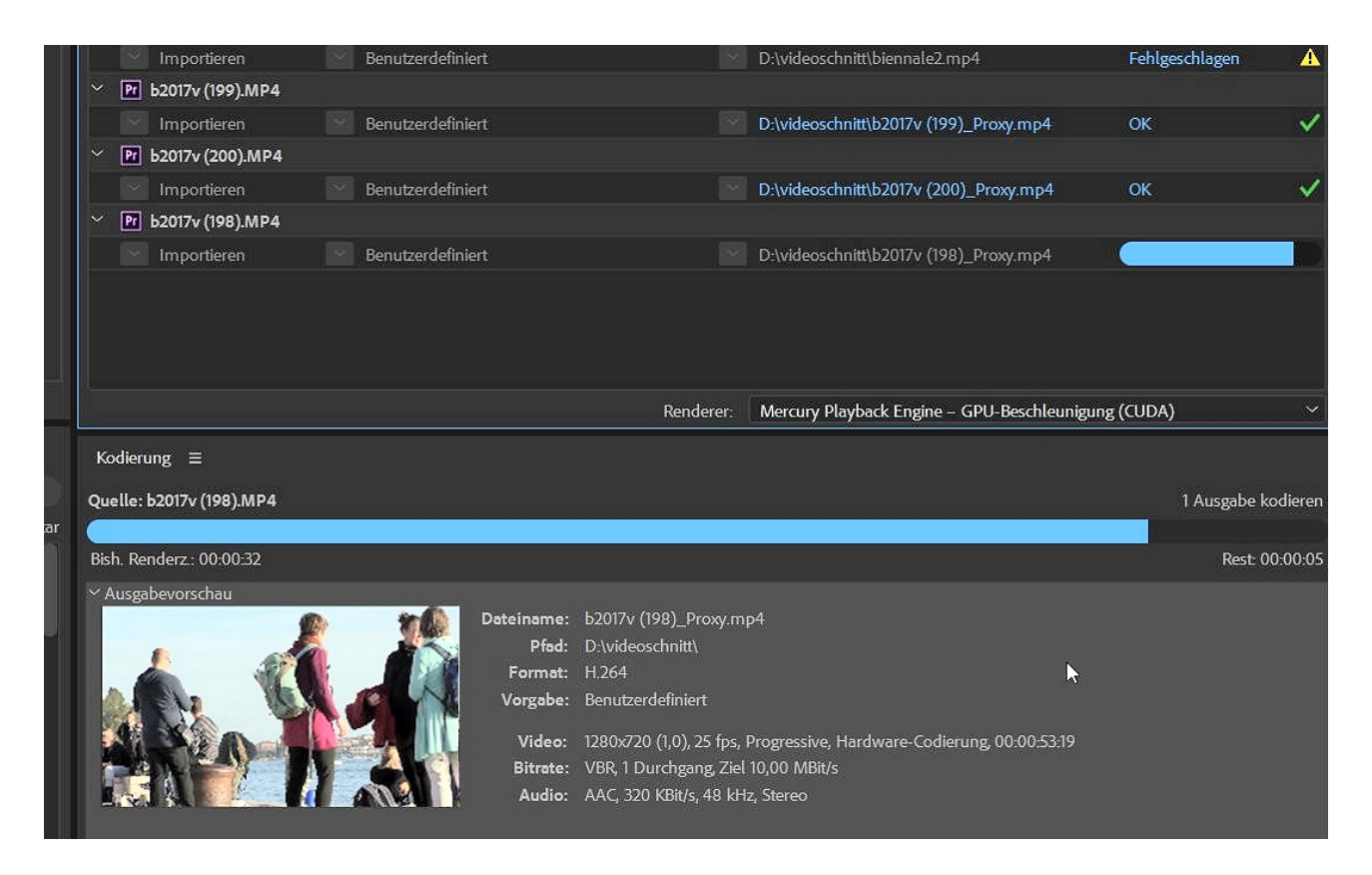

Mit Rechtsklick auf einen Clip im Kontextmenü unter "Eigenschaften" die endgültige Kontrolle:

| genschaften: b2017v (198).MI                                        | ⊳4                                    |     |  |  |  |
|---------------------------------------------------------------------|---------------------------------------|-----|--|--|--|
| ,<br>,                                                              |                                       |     |  |  |  |
| Dateipfad: D:\videoschnitt\10s                                      | timmungen\stimmung4k\b2017v (198).MP4 | ~   |  |  |  |
| yp: MPEG-Film                                                       |                                       |     |  |  |  |
| Dateigröße: 392,88 MB                                               |                                       |     |  |  |  |
| Bildgröße: 3840 x 2160                                              |                                       |     |  |  |  |
| ramerate: 25,00                                                     |                                       |     |  |  |  |
| Audioformat der Quelle: 48000 Hz - komprimiert - Stereo             |                                       |     |  |  |  |
| Audioformat des Projekts: 48000 Hz - 32-Bit-Floating-Point - Stereo |                                       |     |  |  |  |
| Gesamtdauer: 00:00:53:19                                            |                                       |     |  |  |  |
| Pixel-Seitenverhältnis: 1,0                                         |                                       |     |  |  |  |
| /ideocodec-Typ: MP4/MOV H                                           | .264 4:2:0                            |     |  |  |  |
| Proxy-Medien                                                        |                                       | - 8 |  |  |  |
| Dateipfad: D:\videoschnitt\b2(                                      | 017v (198)_Proxy.mp4                  |     |  |  |  |
| yp: MPEG-Film                                                       |                                       |     |  |  |  |
| Dateigröße: 66,99 MB                                                |                                       |     |  |  |  |
| 3ildgröße: 1280 x 720                                               | r                                     |     |  |  |  |

Dasselbe unter Sequenzeigenschaften: 4K - AHA....

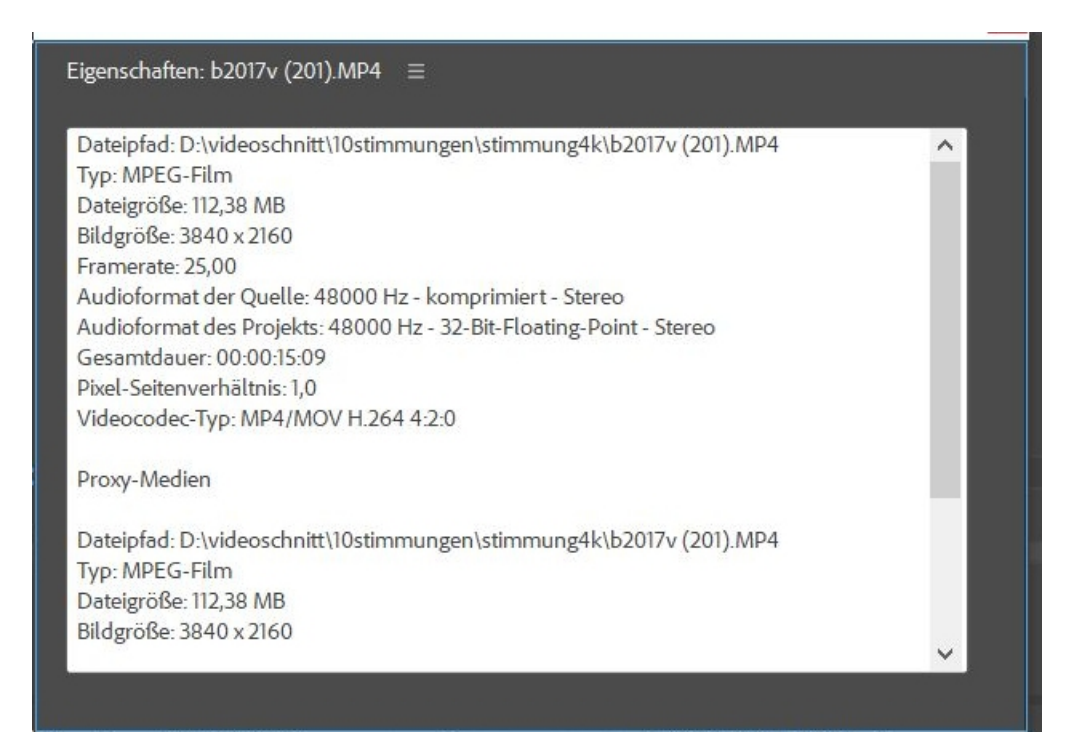

Eine wichtige Einstellung muß vorgenommen werden im Schaltflächenmenü des Programmmonitors:

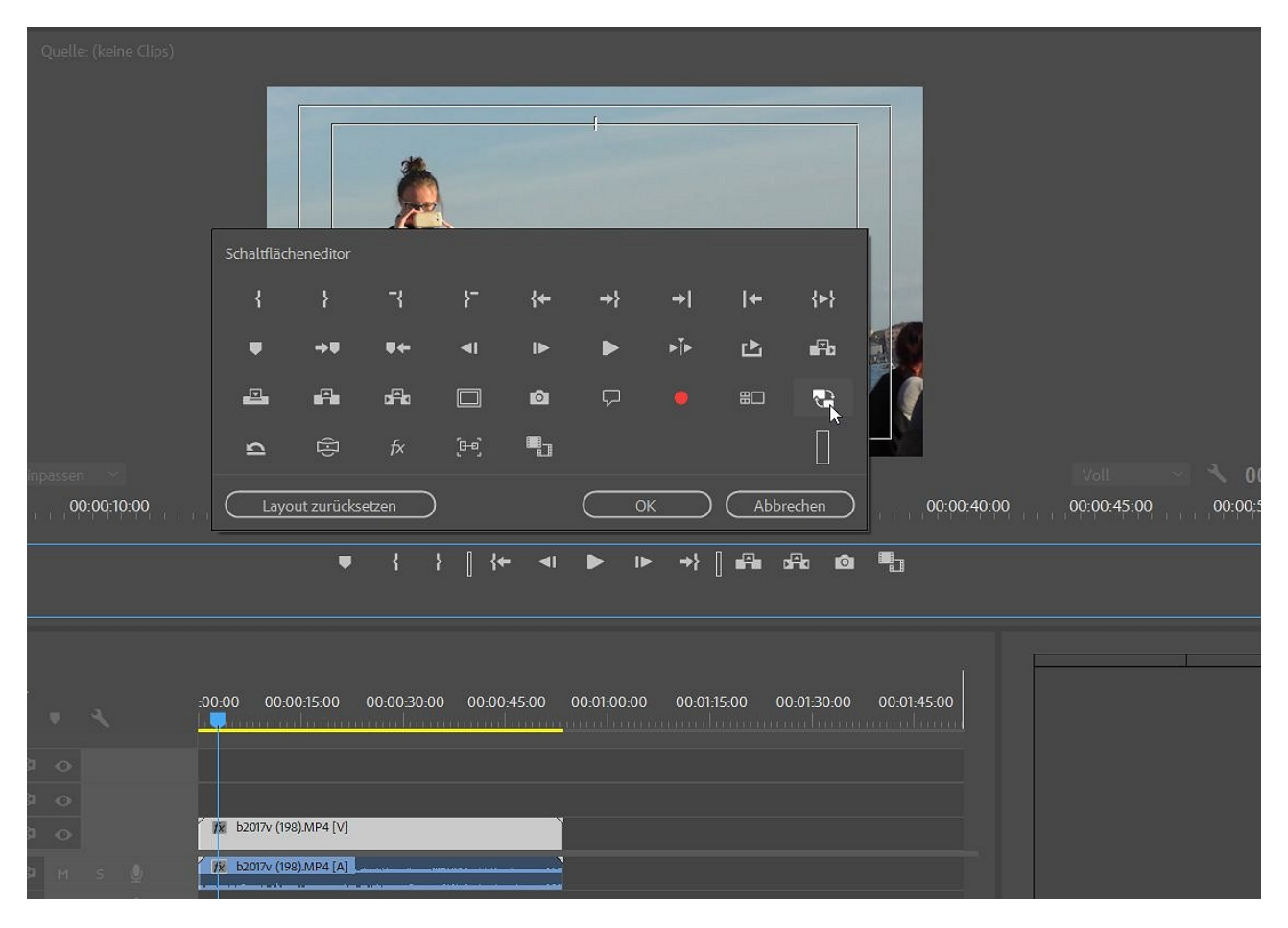

Es ist der "Proxy Ein/ Aus"-Button.

Ist er blau werden die Clips im Schnittfenster in Proxy-Auflösung verarbeitet, ist er aus (weiß) könnte es schon bald zu ruckeln beginnen.

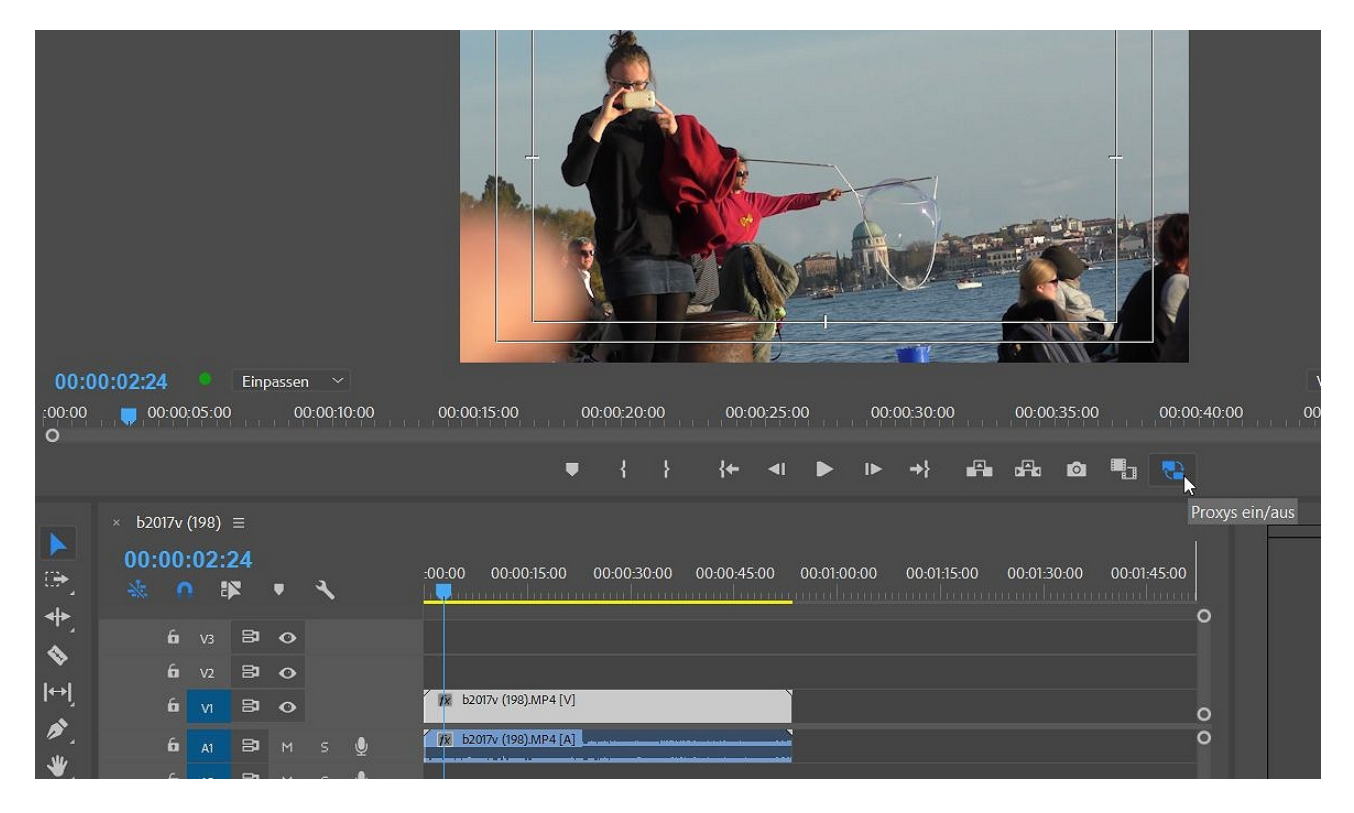

Nachträglich Clips in Proxy-Dateien zu ändern funktioniert über das Kontextmenü unter "Proxy" - "Proxys erstellen". Das Ganze war mir etwas hakelig, vor allem die Option "Proxys anhängen"

|                                               | Löschen                                                                          |      |           |             |                 |                      |                          |                    |                            |
|-----------------------------------------------|----------------------------------------------------------------------------------|------|-----------|-------------|-----------------|----------------------|--------------------------|--------------------|----------------------------|
|                                               | Duplizieren                                                                      |      |           |             |                 | C                    |                          |                    |                            |
|                                               | Ausblenden<br>Ausgeblendete anzeigen                                             |      |           |             |                 |                      |                          |                    |                            |
|                                               | Anpassen<br>Rohmaterial-Einstellungen                                            | >    |           |             | T               |                      |                          |                    |                            |
| 00.00.4447                                    | Neue Sequenz aus Clip                                                            |      | 4         |             |                 | N                    | 3 00.00.454              |                    |                            |
| 00:00:11:17 Einpassen                         | Geschwindigkeit/Dauer                                                            |      | 0.0-      | 00-10-      | 00              | 1/2                  | 00:00:15:0               | <b>)9</b><br>.15.0 |                            |
| 0                                             | Im Quellmonitor öffnen<br>Im Schnittfenster öffnen<br>Gemeinsame Projekte öffnen |      |           | .10.<br>∎¶⊒ |                 | . @                  |                          | 0                  | 00:00:26:15<br>:00:00<br>O |
|                                               | Medien verknüpfen<br>Medien offline stellen                                      |      |           |             |                 |                      |                          | +                  |                            |
| Projekt: amwasser = Media-Bro                 | Ргоху                                                                            | >    |           | Pro         | xys e           | rstyllen             |                          |                    |                            |
| amwasser.prproj                               | Clips zusammenführen<br>Multikamera-Quellsequenz erstellen                       |      |           | Pro<br>Vol  | xys a<br>lauflö | nhängen.<br>ösende M | edien wieder verbinden   | 00                 | 00:00:45:00 00             |
|                                               | Masterclip-Effekte deaktivieren                                                  |      | 3         | •           |                 |                      |                          |                    |                            |
|                                               | Kennzeichnung                                                                    | >    | 31        | •           |                 |                      |                          |                    |                            |
|                                               | Medien exportieren                                                               |      | 31        | •           |                 |                      | fx b2017v (198).MP4 [V]  |                    | Ň                          |
| b2017v (202) MP4     27.21     b2017v (201) J |                                                                                  | V1 Y | Vide<br>4 |             |                 |                      | AN O                     |                    |                            |
| h . beath                                     | T A 6                                                                            |      | 81        |             |                 | Ŷ                    | 100 b2017v (198).MP4 [A] | · · · · · · · · ·  |                            |
|                                               | 6                                                                                | A2   | 81        | М           |                 | Ŷ                    |                          |                    |                            |
|                                               | 6                                                                                | A3   | 81        |             |                 | Ŷ                    |                          |                    |                            |

Es braucht dann wieder dem Media Encoder - und bis der startet.....

Jedenfalls sollte das ganze Interface so wie nachfolgend ausschauen. Die Bearbeitung funktioniert so richtig gut (kann man leicht testen, indem der "Proxy Ein/Aus"- Button mal ausgeschaltet wird…).

Im Explorer sind die Proxy-Dateien leicht zu finden - bei vielen Clips ist natürlich ein eigener Ordner ratsam:

^ **=** %

🍯 📓 📐

Ŧ

👝 含 🛓

😣 👶 🗲 🌺 🖭

| okumente           | ~ | Name                                   | Anderungsdatum   | Тур              | Größe      |
|--------------------|---|----------------------------------------|------------------|------------------|------------|
| ownloads           |   | 📒 Adobe Premiere Pro Auto-Save         | 03.01.2019 07:44 | Dateiordner      |            |
| lusik              |   | Adobe Premiere Pro Captured Video      | 03.01.2019 07:08 | Dateiordner      |            |
| ideos              |   | 📙 codecbeispiele                       | 18.04.2018 15:55 | Dateiordner      |            |
| /indows (C:)       |   | June druckversionen                    | 10.02.2018 13:57 | Dateiordner      |            |
| IATA (D:)          |   | 🧵 gifanims                             | 07.04.2018 14:20 | Dateiordner      |            |
| 1zenmonitore       |   | Motion Graphics Template Media         | 03.01.2019 07:08 | Dateiordner      |            |
| alltagszepen       |   | musik_mp3                              | 07.04.2018 14:20 | Dateiordner      |            |
| anaysszenen        |   | 📄 A Venezia.mp4                        | 21.04.2017 16:27 | MP4-Datei        | 20.453 KB  |
| bruckmühl          |   | 📓 alltag.prproj                        | 03.01.2019 07:00 | Adobe Premiere P | 34 KB      |
| burghausenetc      |   | amwasser_1.prproj                      | 03.01.2019 06:50 | Adobe Premiere P | 50 KB      |
| domagkvideo        |   | 🔳 Antonio Vivaldi - La Serenissima.mp4 | 02.05.2017 13:33 | MP4-Datei        | 127.298 KB |
| externparken       |   | 🖻 b2017v (198)_Proxy.mp4               | 03.01.2019 06:17 | MP4-Datei        | 68.603 KB  |
| fürdieseele        |   | 🖹 b2017v (199)_Proxy.mp4               | 03.01.2019 06:16 | MP4-Datei        | 21.188 KB  |
| ganserhaus         |   | a b2017v (200)_Proxy.mp4               | 03.01.2019 06:16 | MP4-Datei        | 22.262 KB  |
| haus               |   | 📄 b2017v (201)_Proxy.mp4               | 03.01.2019 06:31 | MP4-Datei        | 19.548 KB  |
| kursfreeware       |   | 📄 b2017v (202)_1_Proxy.mp4             | 03.01.2019 06:31 | MP4-Datei        | 35.515 KB  |
| kuisneeware        |   | 📄 b2017v (212)_Proxy.mp4               | 03.01.2019 07:14 | MP4-Datei        | 60.311 KB  |
| macherei           |   | 📄 b2017v (215)_Proxy.mp4               | 03.01.2019 07:13 | MP4-Datei        | 35.416 KB  |
| mvhskurspremierecc |   | 🛋 b2017v (216)_Proxy.mp4               | 03.01.2019 07:11 | MP4-Datei        | 38.574 KB  |
| neuemalereien      |   | 📄 b2017v (217)_Proxy.mp4               | 03.01.2019 07:13 | MP4-Datei        | 35.540 KB  |
| Neuer Ordner       |   | 🛋 b2017v (218)_Proxy.mp4               | 03.01.2019 07:12 | MP4-Datei        | 30.851 KB  |
| neuetuts           |   | 🖹 b2017v (219)_Proxy.mp4               | 03.01.2019 07:12 | MP4-Datei        | 34.005 KB  |

Tja, und dann ist mir der berüchtigte Update-Fehler passiert. Ich hatte bereits auf CC 2019 upgedatet, bis dato aber konsequent mit CC 2018 gearbeitet - es funktionierte ja sehr gut. Das bis hierher gezeigte Projekt wurde tollkühn in CC 2019 geöffnet und konvertiert, aber ich hatte vergessen das Projekt extra abzuspeichern. Leider hängt das konvertierte Projekt in CC 2019 (Schnittfenster-Cursor friert ein und wer weiß was sonst noch hakt... irgendwann gings dann wieder).

Egal, wollen wir gleich mal die aktuelle Version CC 2019 testen, der Startbildschirm ist schon mal anders:

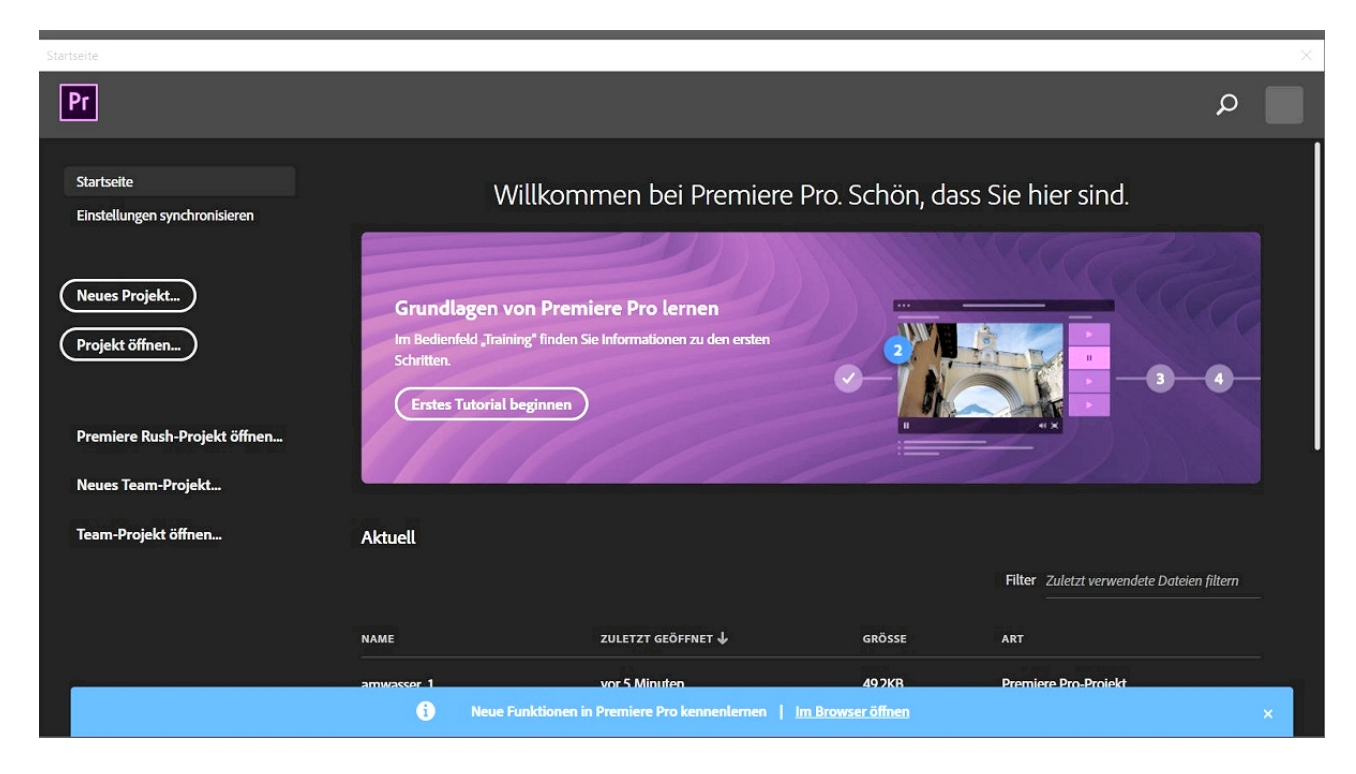

Das oben beschriebene Proxy-Projekt also nun in Premiere Pro CC 2019 mit neuen Dateien. Der Media Encoder wurde ebenfalls aktualisiert auf CC 2019.

| Adobe Premiere Pro CC 2019 - D:\videoschnitt\alltag.prproj *                                                                                                    |                                                                                                    |                                           |                 |                               |  |
|----------------------------------------------------------------------------------------------------|----------------------------------------------------------------------------------------------------|-------------------------------------------|-----------------|-------------------------------|--|
| Datei Bearbeiten Clip Sequenz Marken Grafiken Fenster Hil                                                                                                    | fe                                                                                                    |                                           |                 |                               |  |
| •                                                                                                    |                                                                                                    |                                           | Effekte Audio ( |                               |  |
| Quelle: (keine Clips) ≡ Effekteinstellungen Audioclip-Misch                                                                                                    | er: Metadaten                                                                                                    |                                           |                 | Programm: (keine Sequenzen) 😑 |  |
|                                                                                                    | Media Encoder C                                                                                                    | rc                                        |                 |                               |  |
| 00;00;00;00                                                                                                    | © 2002-2018 Adobe. All rights resen<br>Grafik von beeple (mike winkelman<br>Weitere Einzelheiten und rechtliche<br>Sie im Bildschirm "Über Media Enco                                                                                                    | ved.<br>in).<br>• Hinweise finden<br>def* |                 | A Trobilis                    |  |
| Projekt: alltag ≡ Media-Browser   Bibli ≫     ■ alltag.prproj   Image: state state sta | × O                                                                                                    | flizer.aex                                |                 |                               |  |
| b2017v (212)MP4     47.13     b2017v (217)MP4     27.21       Image: Construction of the state of the state      | Adobe Creative Cloud Adobe Creative Cloud Adobe Creativ |                                           |                 |                               |  |
|                                                                                                    |                                                                                                    |                                           |                 |                               |  |
|                                                                                                    |                                                                                                    |                                           |                 |                               |  |

Erster Eindruck: Das dauert, einfach langsam.

Irgendwann - wie von Geisterhand - erzeugt der Media Encoder dann doch die Proxy-Dateien:

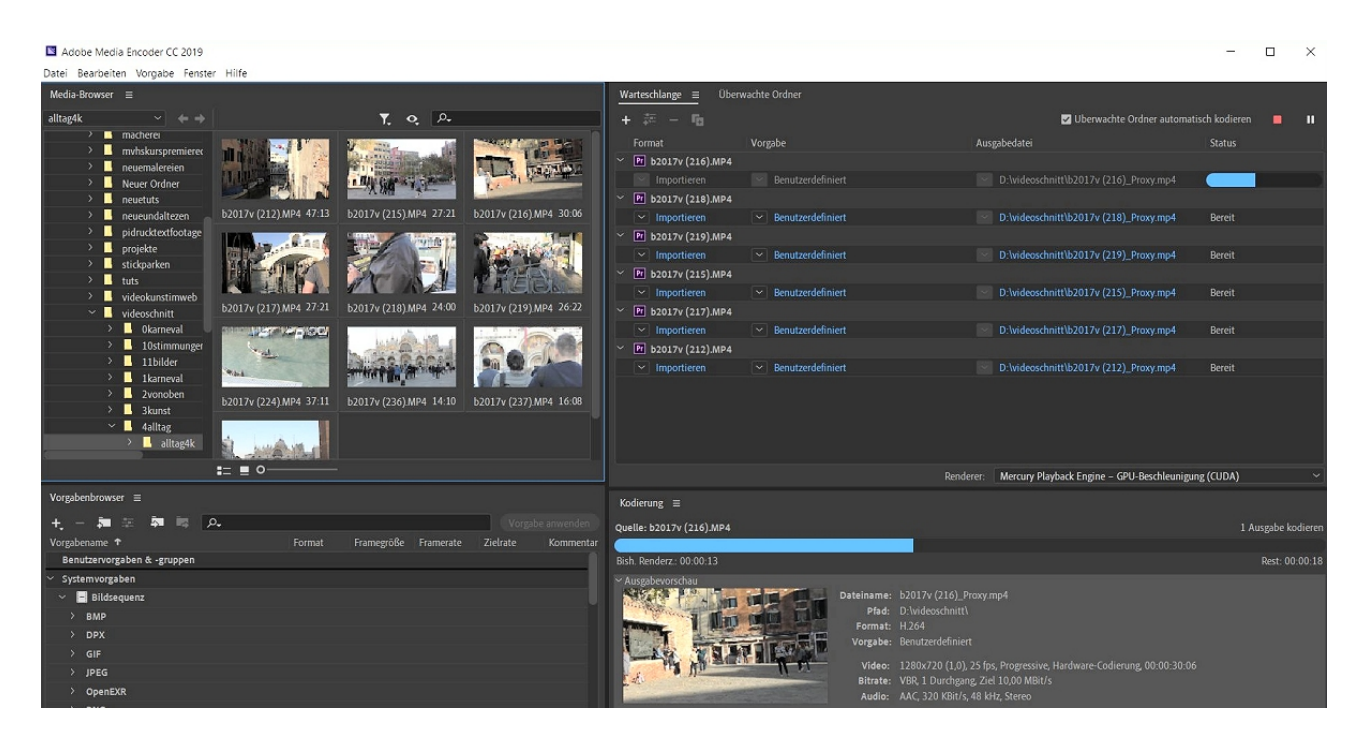

Wie oben beschrieben ist auch hier nun alles gerichtet und korrekt und funktioniert (!)

Um die Proxy-Verarbeitung zu testen, werden Lumetri-Farbänderungen ausprobiert, die einiges an Prozessorgeschwindigkeit voraussetzen.

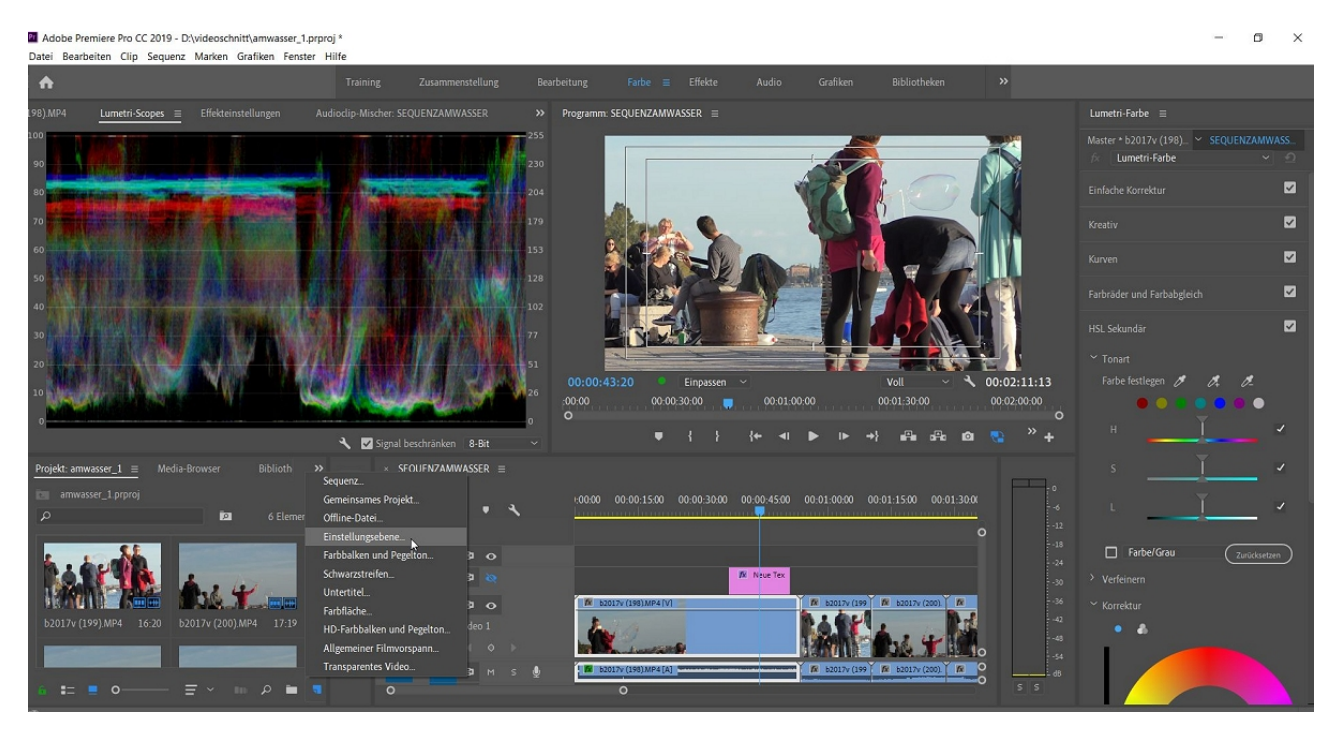

Hier die komplette Ansicht mit dem Farbarbeitsbereich - statt der professionellen Kontroll-Scopes arbeite ich natürlich mit den Effekt- bzw. Lumetri-Einstellungen.

Die Farbänderungen lege ich auf eine Einstellungsebene, die über den "Neues Objekt"-Button unten rechts im Projektfenster erzeugt wurde.

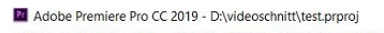

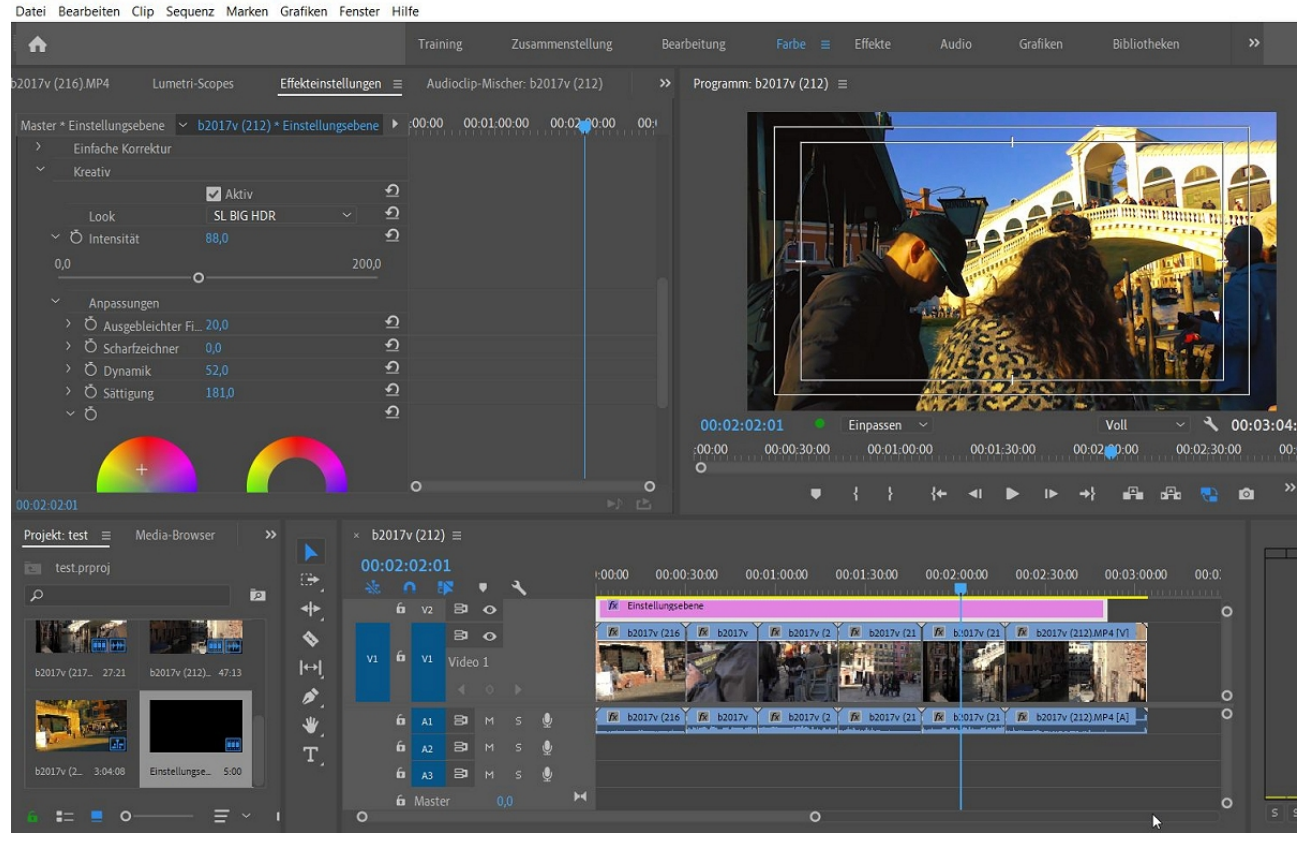

Der Lumetri-Effekt wird auf die Einstellungsebene gezogen - in den Effekteinstellungen sind die Parameter. Besser, logischer und umfangreicher sind aber die Optionen im "Lumetri-Farbe"-Fenster rechts außen:

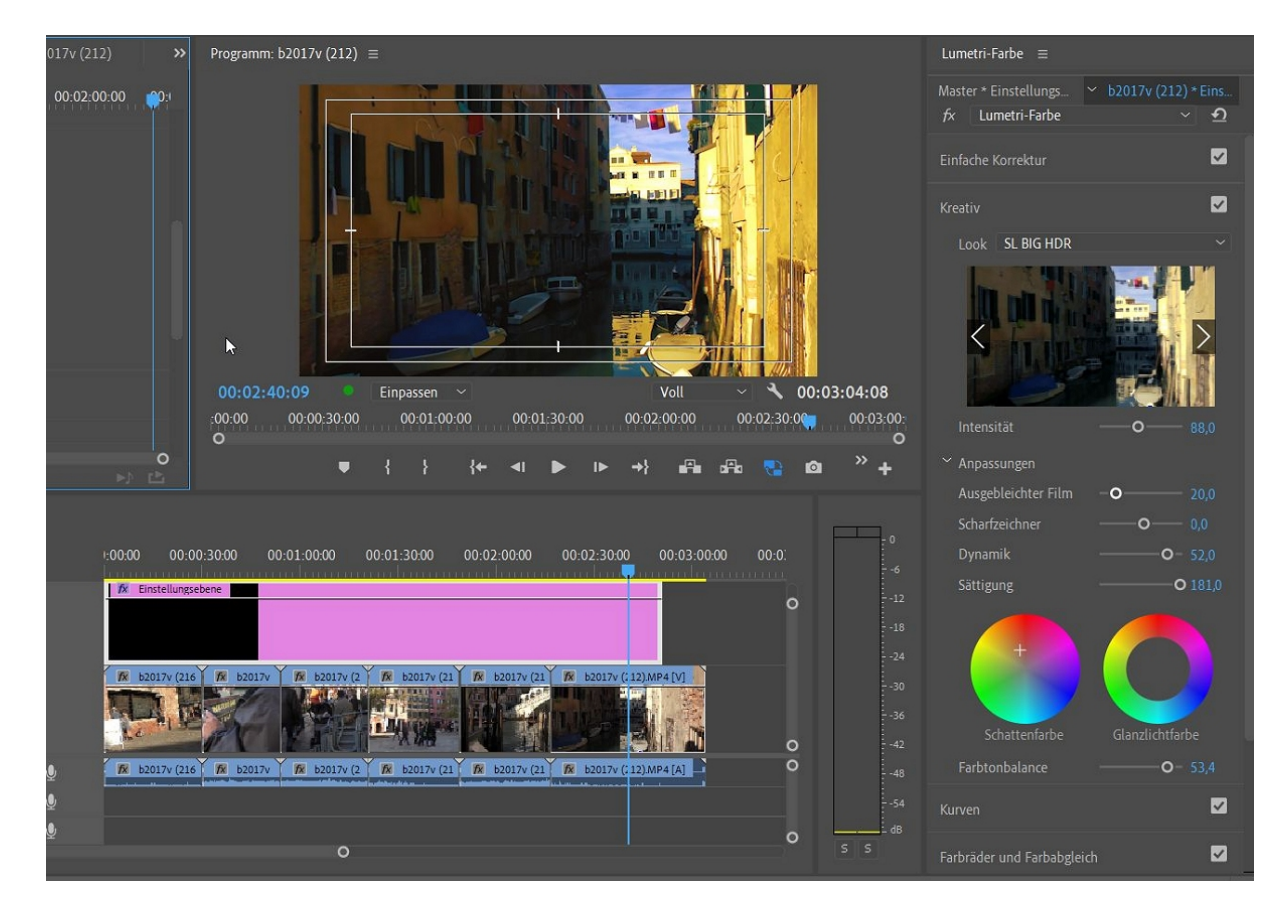

Relativ schnell habe ich allen Clips einen kitschigen/ knalligen Postkartenlook verpasst. Die

Einstellungsebene wirkt auf alle darunter liegenden Spuren und Clips. Hier zum Vergleich das Originalvideo (ohne Einstellungsebene). Übrigens: die Timeline spielt immer noch flüssig ab!

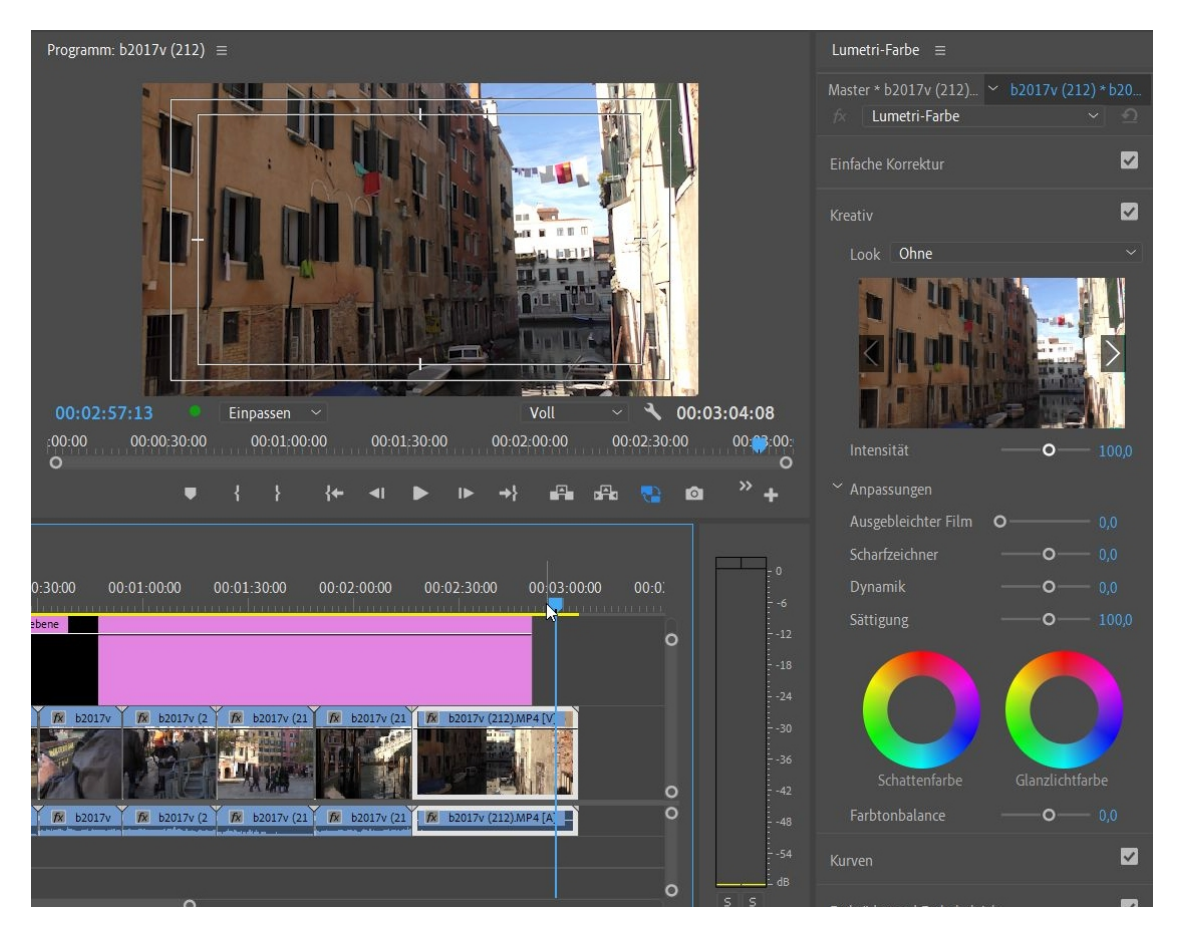

Es bleibt der Export. Hierzu soll angeblich der "Proxy Ein/Aus"-Button auf Aus gestellt werden, ich stelle in den Exporteinstellungen auf ein 4K-Format:

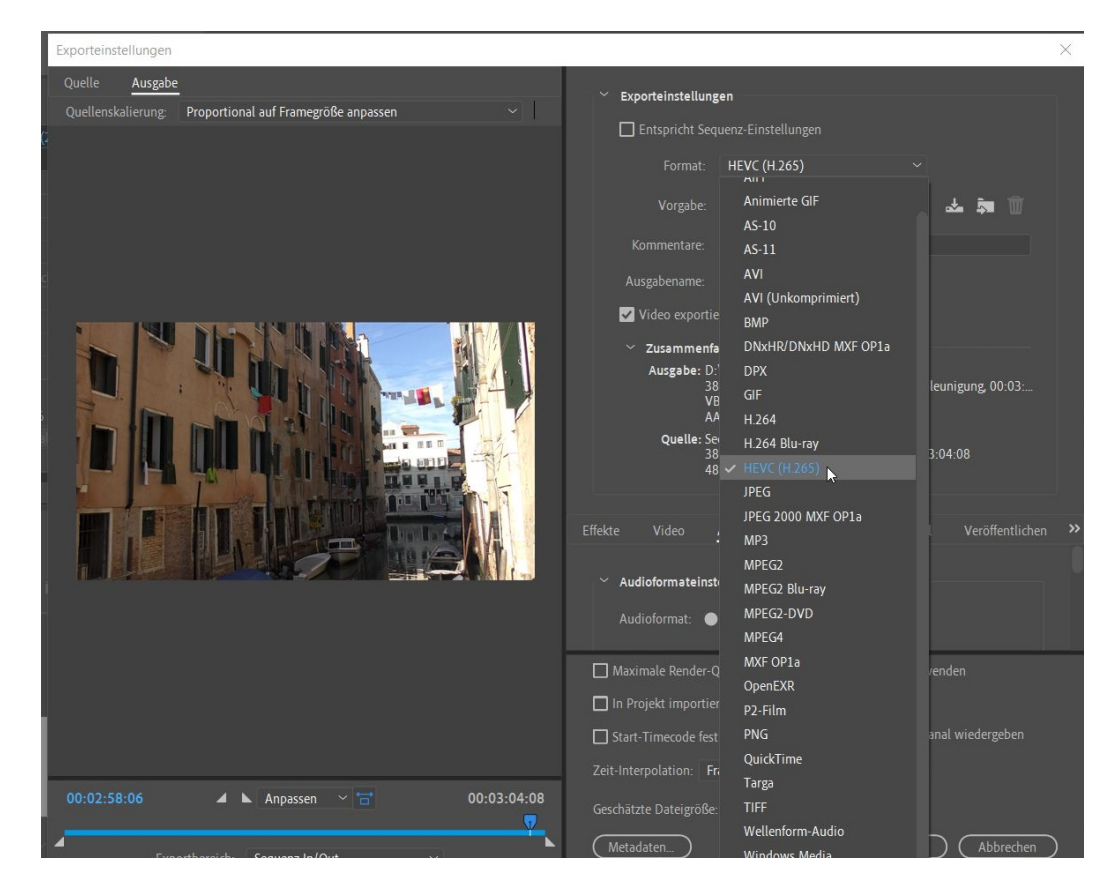

Wichtig ist die Zusammenfassung! Ich habe mit der Option "Entspricht Sequenz-Einstellungen" herumprobiert, auch mit Proxy-Togglebutton auf Ein, da wurde dann ein 1080-HD Format angezeigt, hahaha, gips nich im Projekt. Mit dem H265-Codec krieg ich eine saubere 4K-Datei.

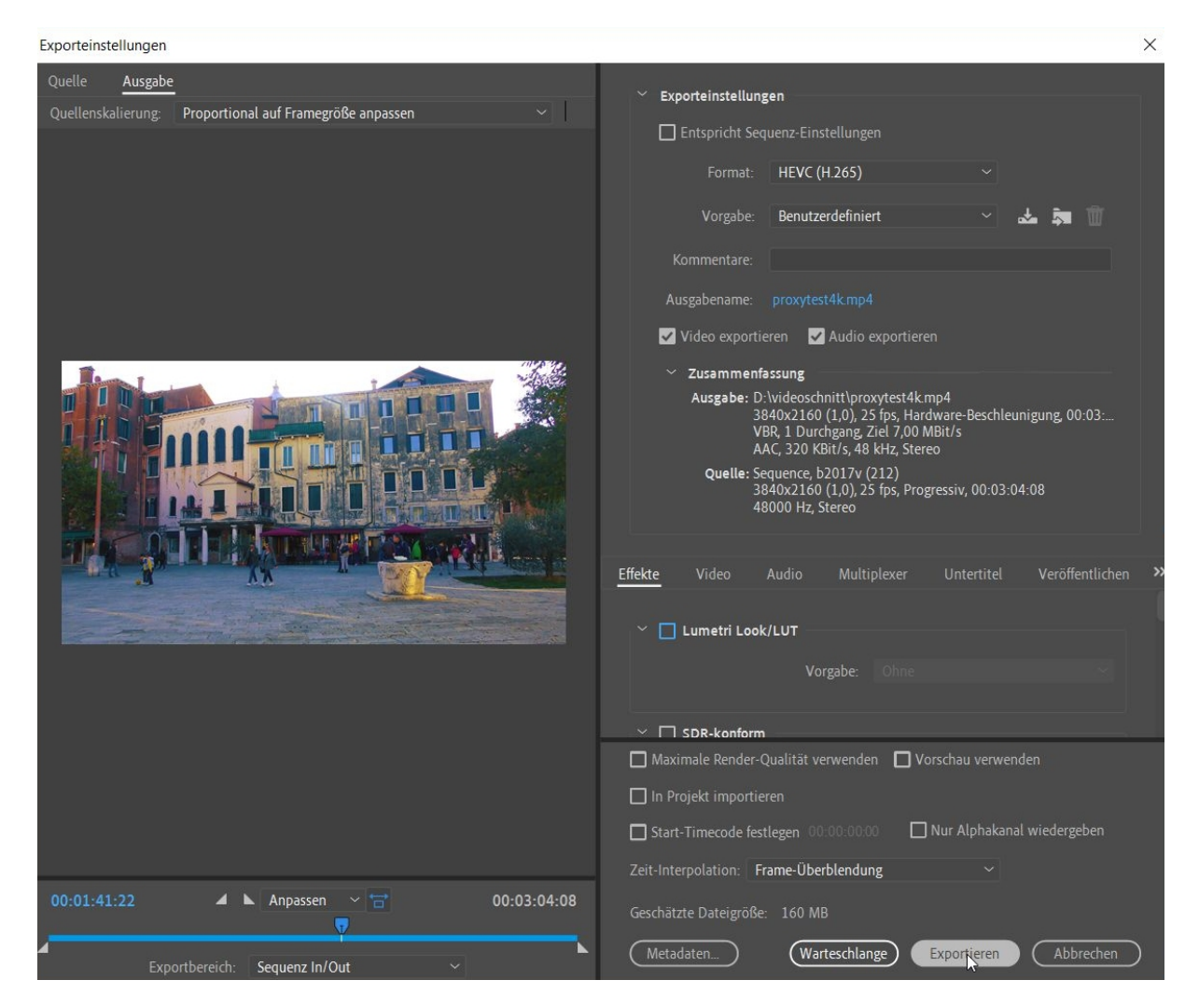

Die Kodierung der 3 Minuten ist auch nicht die schnellste....

|                                   | Video exportieren           | 🖌 Audio exportie                                            |
|-----------------------------------|-----------------------------|-------------------------------------------------------------|
|                                   | Zusammenfassung             | -                                                           |
| Kodierung b2017v (212)            | Ausgabe: D:\videos<br>×     | chnitt\proxytest4<br>(1,0), 25 fps, Ha<br>chgang, Ziel 7,00 |
|                                   |                             | Bit/s, 48 kHz, Ste                                          |
| Geschätzte verbleibende Zeit: 7 M | Minuten, 17 Sekunden<br>12% | 52017v (212)<br>(1,0), 25 fps, Pr<br>Stereo                 |
|                                   | Abbrechen                   | Multiplexer                                                 |
|                                   | Lumetri Look/LUT            |                                                             |

Die alte CC 2018 scheint schneller und stabiler zu sein - auch dieser Konzern haut fehlerhafte Updates raus (kleiner Blick in die relevanten Foren macht keine gute Laune...). Achja, und ein genaues Lumetri-Tutorial folgt, da können dann die Neuerungen in CC 2019 zur selektiven Farbabstufung überprüft werden ...